## أختي المتدربة الكريمة

للدخول إلى القاعة الافتراضية بهذا اللقاء من جهاز الحاسوب ارجو اتباع التعليمات

تحميل برنامج إقلاع القاعة WizlQمن <u>هنا لأجهزة الحاسوب</u>

ضمن مجلد التحميلات Downloads تجدين حزمة البرنامج شكل أيقونة البرنامج

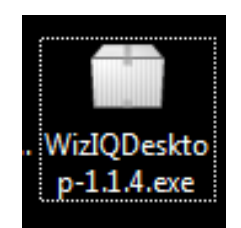

اضغط مرتين لتنصيب البرنامج

| Application Install |                                                                                                    |
|---------------------|----------------------------------------------------------------------------------------------------|
|                     | WizIQ Desktop<br>Description<br>WizIQ Desktop App for teachers and learners provides a better<br>way to access the WizIQ Virtual Classroom. By installing and<br>using the App on your computer, you agree to the WizIQ<br>Desktop App Software License Agreement which can be found<br>at: http://www.wiziq.com/downloads/desktop_app_t&c.pdf<br>Installation Preferences<br>✓ Add shortcut icon to my desktop<br>✓ Start application after installation |
|                     | Installation Location:                                                                                                    |
|                     | Continue Cancel                                                                                                    |

- ۲. قم بتثبيت البرنامج بمواصلة الضغط على زر Continue حتى انتهاء معالج التثبيت.
- ٣. الخطوة الأخيرة هي التوجه لرابط القاعة المرسل لك والضغط عليه، ستلاحظ أن البرنامج سيقوم بالإقلاع إلى القاعة مباشرة ويطلب منك تعيين اسمك (كمشارك باللقاء).